## TopoHub

### toposoft

Aachen, 6. April 2021

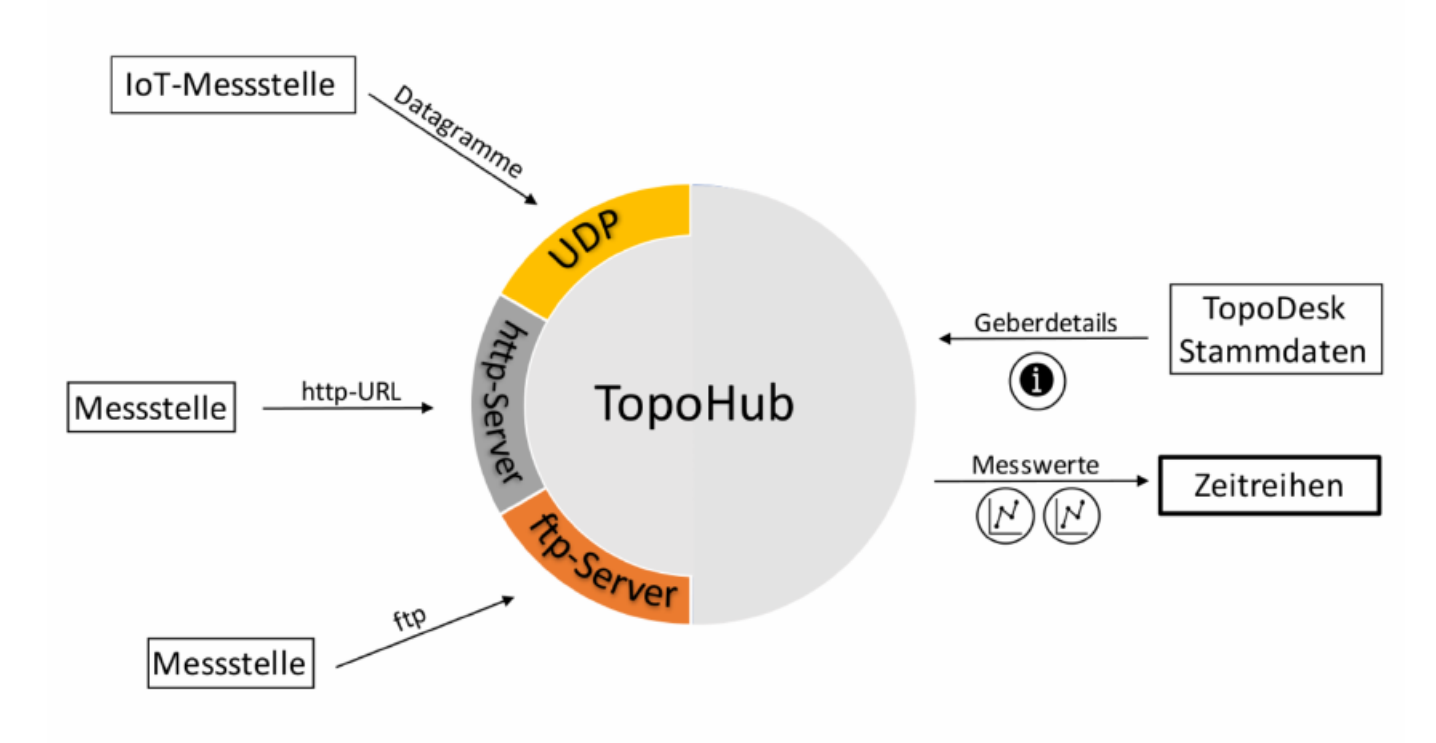

#### toposoft

Gesellschaft für Datenbanken und Applikationen mbH Soerser Weg 10, 52070 Aachen – Tel.: 0241 927892-0 Geschäftsführer: Markus von Brevern Amtsgericht Aachen HRB 17807 E-Mail: info@toposoft.de · http://www.toposoft.de

# Kapitel 1 TopoHub - Funktion und Bedienung

Der Dienst TopoHub ermöglicht einen Echtzeit-Import von Messdaten. Dank Multiprocessing wird auch die Verarbeitung eines sehr hohen Datenaufkommens gewährleistet. Gegenüber der Nutzung von beispielsweise Callisto läuft die Datenabfrage nicht nach einem Zeitschema ab, sondern von Messstellen versendete Datagramme werden unmittelbar registriert und anhand der Geber-ID einer Zeitreihe zugeordnet. TopoHub weist den empfangenen Daten den aktuellen Zeitstempel zu und rechnet die Rohdaten der Geber in die entsprechenden physikalischen Größen (z.B. Temperatur oder Druck) um. Durch die Nutzung des Dienstes wird die Aktualität der Zeitreihe erheblich gesteigert. Neben der Verarbeitung von UDP-Datagrammen kann TopoHub ebenfalls ftp- und Web-Server simulieren.

### 1.1 Dienst starten

Sie können den Dienst Topohub mit drei verschiedenen Funktionen starten. Zum einen als UDP-Dienst, zum Empfangen von UDP-Datagrammen und alternativ mit den Optionen, dass TopoHub einen ftpoder http-Server simuliert. Sie können die gewünschten Dienste einzeln starten, oder alle gleichzeitig. Der Dienst wird über die Konsole gestartet.

Vorgehen:

- 1. Öffnen Sie die Konsole und wechseln Sie in das TopoDesk-Startverzeichnis
- 2. nun wählen Sie, wie TopoHub gestartet werden soll:

-udp port: startet den UDP-Empfänger auf <port>
-ftp [port]: startet den ftp-Server auf <port>
-http [port: startet als http-Server auf <port>
-log protokolliert den Datenempfang in einer Log-File

Hinweis:

- die Bindestriche müssen miteingegeben werden
- der Platzhalter *port* ist entsprechend zu ersetzen

Sie haben ebenfalls die Möglichkeit, den Datenverkehr in TopoHub protokollieren zu lassen. Der Datenverkehr wird dann in einer Log-File gespeichert. Nutzen Sie dazu die oben genannte Eingabe. Beispiele für eine mögliche Eingabe sind:

- 1. topohub -udp 8060 -log
- 2. topohub -http 1080 -log

### 1.2 Log-File

Im Log-File werden die empfangenen Daten der UDP-Dategramma protokolliert. Die Abb. 1.1 zeigt beispielhaft einen Ausschnitt eines Log-Files. In dem Abschnitt sind zwei empfangene Datagramme (blau) markiert.

| 2021-04-01T12:01:47.250: udp 20 12 01 36 6B 32 00 03 26 A7 00 01 2C 4F 00 03 91 58 00 01 11 68 00 03 95 BF 0                                                                                                    | 0 08 A3 3D 01 64' |
|----------------------------------------------------------------------------------------------------|-------------------|
| 2021-04-01T12:01:47.291: (20210401120145, 3.21) geschrieben in die Reine ("Batteriespannung", 9002908", "K", "                                                                                                    | , ,               |
| 0,"0","Z", 0, 0, 0,"","","V", 0.0000, 0.0000, 0.0000,"","9002908.bk0","/tk/kunde/reihen.dir/ba<br>0.""."".".E."".E.E.""                                                                                                    | tterie.dir/","",  |
| 2021-04-01112:01:47.294: (2021040112014560) geschrieben in die Reihe ("Signalstärke", "9002908", "K", "", "",                                                                                                    | 0."0"."7".        |
| 0. 0. 0. "" "" "dB". 0.0000. 0.0000. 0.0000. "" "9002908.sk0" "/tk/kunde/reihen.dir/".", ', ',                                                                                                    | •, •, •, •,       |
| 0 <sup>""""</sup> , <sup>""</sup> , <sup>""</sup> |                   |
| 2021-04-01112:01:47,296: (20210401120145, 9.231988) geschrieben in die Beihe ("UZT1", "9002908", "K", "", "",                                                                                                    | 0."0"."7". 0.     |
| 0 0 "" "" " "°C" 0 0000 0 0000 0 0000 "" "9002908 uk0" "/tk/kunde/reihen dir/uzt1 dir/" "'                                                                                                    | •, • , 2 , •,     |
| ("", "", "", E, E, "", O, E)                                                                                                    |                   |
| 2021-04-01112:01:47,299: (20210401120145, 353,76859) geschrieben in die Reihe ("UZ5G1","9002908","K","","","",                                                                                                    | 0."0"."7". 0.     |
| 0. 0."".""."hPa". 0.0000. 0.0000. 0.0000.""."9002908.uk0"."/tk/kunde/reiben.dir/uzsql.dir/"."".                                                                                                    | 0, 0, 2, 0,       |
| 0'"" "" F."'F.F."' 0.F)                                                                                                    |                   |
| 2021-04-01112:01:47.302: (20210401120145, 7687,8999) geschrieben in die Beibe ("UZHSG1" "9002908", "K", "", "",                                                                                                    | 0."0"."7".        |
| 0. 0. 0. "" "" "Ohm". 0.0000 0.0000. "" "9002908.uk0" "/tk/kunde/reihen.dir/" ", , ,                                                                                                    | •, • , = ,        |
| 0,"","","", E.E.", E.E.", 0,E)                                                                                                    |                   |
| 2021-04-01T12:01:47.305: (20210401120145, 6.675138) geschrieben in die Reihe ("UZT2", "9002908", "K", "", "",                                                                                                    | 0."0"."Z". 0.     |
| 0. 0.""""""°C". 0.0000. 0.0000. 0.0000.""""9002908.uk0""/tk/kunde/reihen.dir/uzt2.dir/""",                                                                                                    | •, •, _, _, •,    |
| , "", "", ", F.F.", (, F.F., ", C.F.)                                                                                                    |                   |
| 2021-04-01T12:01:47.307: (20210401120145, 312.1933) geschrieben in die Reihe ("UZSG2", "9002908", "K", "", "",                                                                                                    | 0."0"."7". 0.     |
| 0. 0."".""."hPa". 0.0000. 0.0000. 0.0000.""."9002908.uk0"."/tk/kunde/reihen.dir/uzsg2.dir/"."".                                                                                                    | •, • , _ , •,     |
| 0."", "", "E, "", E, F, "", 0, F)                                                                                                    |                   |
| 2021-04-01T12:01:47.310: (20210401120145, 6999.2002) geschrieben in die Reihe ("UZHSG2","9002908","K","","",                                                                                                    | 0,"0","Z",        |
| 0. 0. 0."","","Ohm", 0.0000, 0.0000, 0.0000,"","9002908.uk1","/tk/kunde/reihen.dir/","",                                                                                                    |                   |
| 0."","","",",",",F."",F.F."", 0,F)                                                                                                    |                   |
| 2021-04-01T12:01:47.312: (20210401120145, 6.5769644) geschrieben in die Reihe ("UZT3","9002908","K","","",                                                                                                    | 0."0"."Z". 0.     |
| 0. 0."".""."°C". 0.0000. 0.0000. 0.0000.""."9002908.uk0"."/tk/kunde/reihen.dir/uzt3.dir/"."".                                                                                                    | ., , , , ,        |
| 0,"","",",",F,"",F,F,"", 0,F)                                                                                                    |                   |
| 2021-04-01T12:01:47.314: (20210401120145, 3078.0024) geschrieben in die Reihe ("UZSG3","9002908","K","","",                                                                                                    | 0,"0","Z", 0,     |
| 0, 0,"","","hPa", 0.0000, 0.0000, 0.0000,"","9002908.uk0","/tk/kunde/reihen.dir/uzsq3.dir/","",                                                                                                    |                   |
| 0,"","",",",",F,"",F,F,"", 0,F)                                                                                                    |                   |
| 2021-04-01T12:01:47.318: (20210401120145, 56607.699) geschrieben in die Reihe ("UZHSG3","9002908","K","","",                                                                                                    | 0,"0","Z",        |
| 0, 0, ",",",","0hm", 0.0000, 0.0000, 0.0000, ",","9002908.uk2","/tk/kunde/reihen.dir/","",                                                                                                    |                   |
| 0,"","", ",",F,"",F,F,"", 0,É)                                                                                                    |                   |
| 2021-04-01T12:05:06.642: udp FFFF 20 12 7C 1B 00 0D 00 0D 00 0D 0C E4 02 64                                                                                                    |                   |
| 2021-04-01T12:05:06.695: Kein Geber-Tup zu Geber FFFF2012-Bat gefunden                                                                                                    |                   |
| 2021-04-01T12:05:06.696: Kein Geber-Tup zu Geber FFFF2012-Sig gefunden                                                                                                    |                   |
| 2021-04-01T12:05:06.696: Kein Geber-Tup zu Geber FFFF2012-1 gefunden                                                                                                    |                   |
| 2021-04-01T12:05:06.696: Kein Geber-Tup zu Geber FFFF2012-R1 gefunden                                                                                                    |                   |
| 2021-04-01T12:05:06.696: Kein Geber-Tup zu Geber FFFF2012-2 gefunden                                                                                                    |                   |
| 2021-04-01T12:05:06.696: Kein Geber-Tup zu Geber FFFF2012-R2 gefunden                                                                                                    |                   |
| 2021-04-01T12:05:06.696: Kein Geber-Tup zu Geber FFFF2012-3 géfunden                                                                                                    |                   |
| 2021-04-01T12:05:06.696: Kein Geber-Tup zu Geber FFFF2012-R3 gefunden                                                                                                    |                   |
| 2021-04-01T12:05:06.696: Kein Geber-Tup zu Geber FFFF2012-Excit gefunden                                                                                                    |                   |

Abbildung 1.1: Empfang zweier Datagramme protokolliert in einer Log-File

Das obere Datagramm kann anhand der Stationsnummer (grün) einem in den Stammdaten hinterlegten Gebern zugeordnet werden. Das untere Datagramm kann keinem hinterlegten Geber zugeordnet werden, wie aus dem Info-Text in der Log-File hervorgeht. Die Daten des unteren Datagramms werden daher verworfen.

### 1.3 Geberzuordnung

Die empfangenen Daten aus dem Datagramm können verarbeitet und in die Zeitreihe geschrieben werden. Die korrespondierenden Geber aus den Stammdaten sind zu Darstellungszwecken in Abb. 1.2 dargestellt. Die Geber werden aus der Stationsnummer (Beispiel: 20120136) und der Kanalnummer (Beispiel: 1) gebildet, die mit einem – verbunden werden  $\rightarrow$  20120136-1. Stationen haben mehrere Kanäle. Deren Nummern sind nicht in den Datagrammen erwähnt, sondern ergeben sich aus der Reihenfolge der Daten. Im oberen Beispiel in Abb. 1.1 misst die Station in drei verschiedenen Tiefen jeweils die Temperatur und den Saugdruck. Das ergibt sechs Kanäle. Die Station misst eigentlich Widerstände, die von TopoHub in Saugdrücke umgerechnet werden. Die Rohwerte werden in den Kanälen R1 bis R3 bereitgestellt. Zusätzlich gibt es noch die Kanäle Bat (Batteriespannung in V) und Sig (Signalstärke in dB).

| Geber                   |                  |            |
|-------------------------|------------------|------------|
| 20 aktive Geber Details | Tabelle Neu      |            |
| Gebernr.                | Parameter        | Einheit ZR |
| 20120136-1              | UZT1             | °C         |
| 20120136-2              | UZSG1            | hPa        |
| 20120136-3              | UZT2             | °C         |
| 20120136-4              | UZSG2            | hPa        |
| 20120136-5              | UZT3             | °C         |
| 20120136-6              | UZSG3            | hPa        |
| 20120136-Bat            | Batteriespannung | V          |
| 20120136-R2             | UZHSG1           | Ohm        |
| 20120136-R4             | UZHSG2           | Ohm        |
| 20120136-R6             | UZHSG3           | Ohm        |
| 20120136-Sig            | Signalstärke     | dB         |
| 20120297-1              | UZWG3            | %          |
| 20120297-2              | UZWG2            | %          |
| 20120297-3              | UZWG1            | %          |
| 20120297-Bat            | Batteriespannung | V          |
| 20120297-Excit          | Sendespannung    | mV         |
| 20120297-R1             | UZHWG3           | mV         |
| 20120297-R2             | UZHWG2           | mV         |
| 20120297-R3             | UZHWG1           | mV         |
| 20120297-Sig            | Signalstärke     | dB         |
|                         |                  |            |
|                         |                  |            |
|                         |                  |            |

Abbildung 1.2: Hinterlegte Geber mit der Gebernummer 20120136